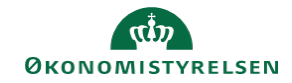

## **CAMPUS** Miniguide: Glemt adgangskode

Denne guide viser, hvordan du modtager en ny adgangskode, hvis du har glemt dit password.

1. Klik på "Har du glemt dit password?" på Campus log in side

| C/MPUS                                                                                                    |
|----------------------------------------------------------------------------------------------------|
| Kontakt din lokale administrator, hvis du har problemer med<br>log-in. Du finder din lokale administrator <u>her</u> . |
| BRUGERNAVN                                                                                                    |
| PASSWORD                                                                                                    |
| Har du glemt din adgangskode?                                                                                          |
| LOG PÅ                                                                                                    |

- 2. Udfyld opløsningerne i nedenstående rækkefølge:
  - Indtast dit brugernavn eller din e-mailadresse ud for E-mail/brugernavn.
  - Sæt kryds ud for Jeg er ikke en robot
  - Klik på send password via email

Der sendes nu en e-mail til dig, med et link til nulstilling af dit password.

| CAMPUS<br>MAIL-ID/BRUGERNAVN* |                                 |  |
|-------------------------------|---------------------------------|--|
| Jeg er ikke en robot          | reCAPTCHA<br>Privatiiv - Viikåi |  |
| SEND PASSWORD VIA             | EMAIL                           |  |
| ANNULLER                      |                                 |  |

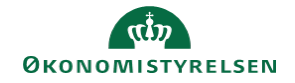

3. Åben mailen fra Campus og klik på Linket i mailen.

## CAMPUS

## Nulstilling af password.

Der blev anmodet om nulstilling af dit password på Campus.

Hvis du ikke selv har bedt om nulstilling af password, så kontakt straks din lokale HR-ansvarlig.

Klik her for at nulstille dit password og logge på Campus.